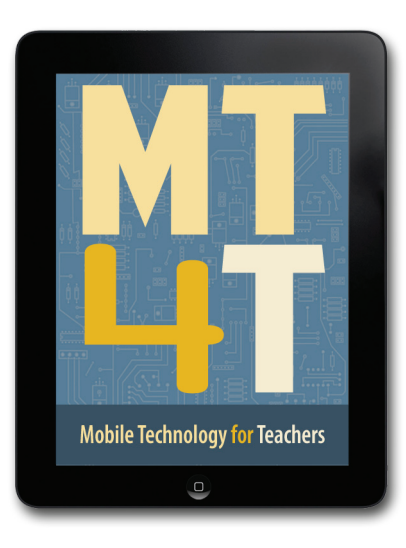

# THE MT4T FORUM

One of the core features of the MT4T website is the **Forum** section where users can create, view, search, and join discussions.

The forum can be accessed by clicking on the Forum tab while on the MT4T website (http://www.seameo-innotech.org/mt4t).

# 

You need to **Sign Up** for an account to view the discussions in the forum. If you already have an account, **Log In** to start talking with other users.

# 2 SELECT A TOPIC

Once logged in, you can now see all the discussions in the forum. You may click on the topic links to read them, or create your own topic.

#### **3** CREATE A NEW TOPIC

On the main forum page, click on the **Create New Topic**. Fill out the details of your new thread.

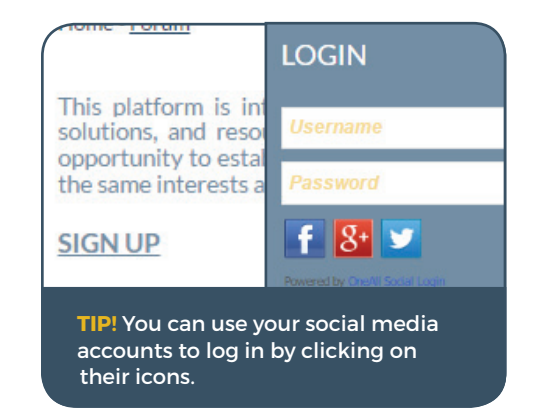

# (4) REPLY TO A TOPIC

To reply to a topic, click **Reply** on a comment or scroll down to the **Reply box** at the bottom of the discussion.

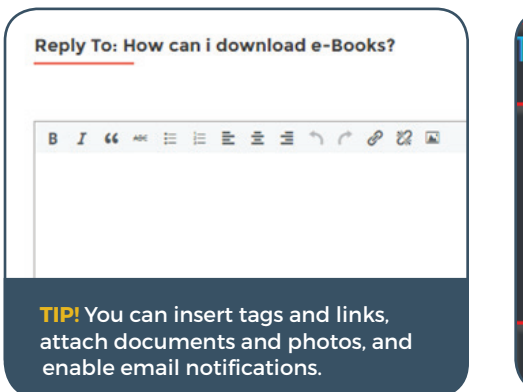

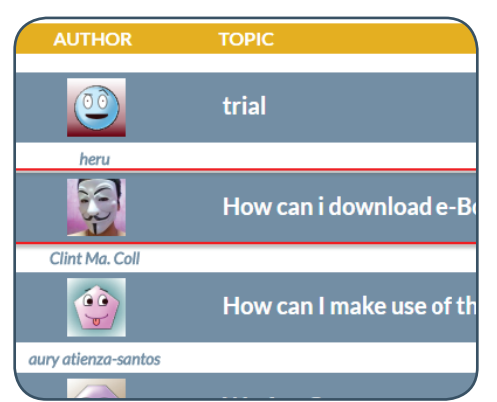

# 5 LOG OUT

If you are done for the session, hover the cursor over your account profile located at the upper right corner of your screen and click **Log Out**.

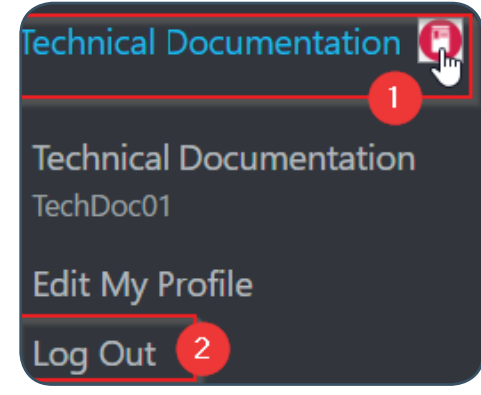

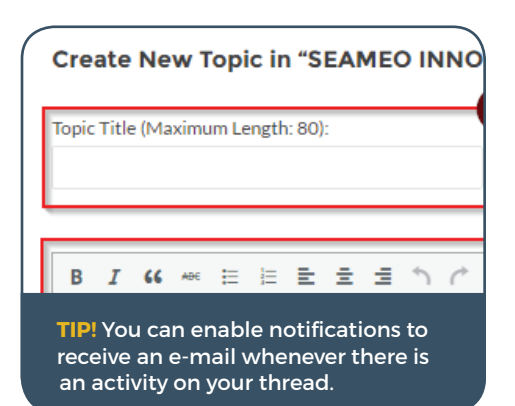

### **REMEMBER!**

- You can report posts that contain malicious or inappropriate content.
- You can search the forum for specific topics or keywords. The search bar is on the top of the topic list.
- A comprehensive manual for the forum is available at http:// www.seameo-innotech.org/../ MT4T-Forum-User-Guide.pdf
- For concerns or inquiries, send us an e-mail at si\_mt4t@ seameo-innotech.org